# 任务1全站仪坐标数据采集及传输

数字测图采用的仪器有全站仪和 GNSS-RTK。全站仪由于使用简单、方便,受外界测量 环境影响小,测量数据稳定可靠,在测量的很多领域中得到广泛的应用,全站仪数据采集 也是数字化测图野外数据采集最普遍的方式。

## 1.1 碎部点的含义

地面上的地物、地貌虽然形态多种多样,但都可以通过一些具有决定性的点通过连成直 线或曲线来描绘表达,把这些决定地物、地貌形态特征的点称为特征点。地形图测量中需采 集地物、地貌的特征点并展绘到图纸上,这些特征点统称为碎部点。地形图测量实际上就是 测定地物、地貌碎步点的坐标及其高程,依此绘制出各种地物和地貌。

### 1.2 全站仪碎部点的测量方法

地形图上的每一点,都对应唯一的不同的坐标和高程,因此,测量碎部点的坐标、高程 是地形图测量的首要工作。在实际作业过程中,大多数的碎部点是可以直接或间接测量出坐 标的。

#### 1.2.1 直接测量坐标——极坐标法

极坐标法是碎部测量中最常用的方法。如图 4-1 所示, Z 为为则站点, P 为欲测碎步点, 观测己知点 O 和 P 点之间的角度 α,得到 ZP 的方位角 OZP,加上天顶距 β、平距 D,由公 式 4-1 可求出 P 坐标和高程。

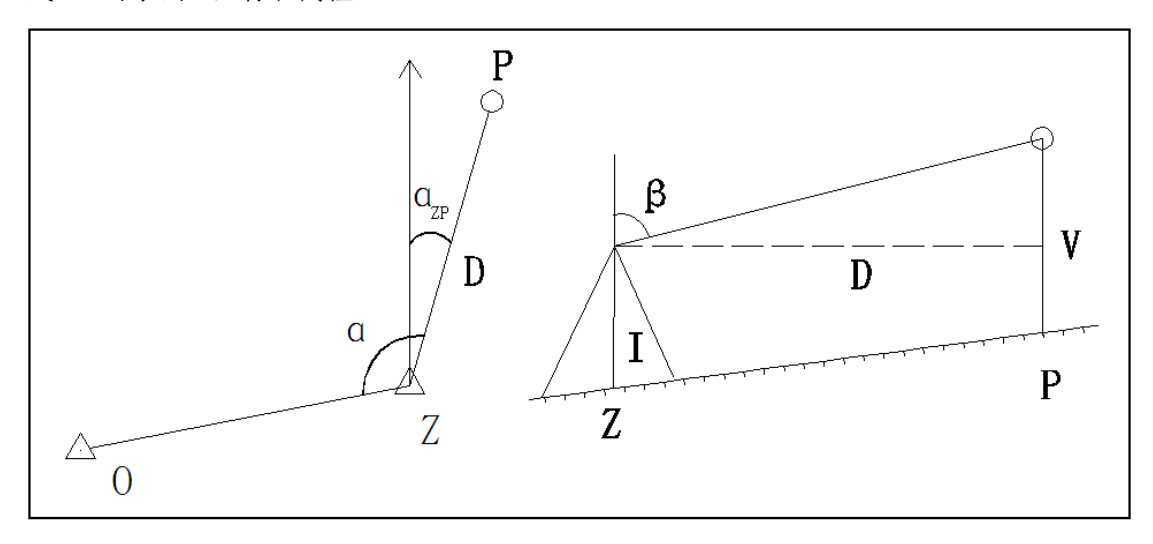

图 4-1 极坐标法

$$X_{P} = X_{Z} + D \cdot \cos \alpha_{ZP}$$

$$Y_{P} = Y_{Z} + D \cdot \sin \alpha_{ZP}$$

$$H_{P} = H_{Z} + I + \frac{D}{\tan \beta} - V$$

$$(4-1)$$

### 1.2.2 间接测量坐标法

由于通视等测量条件的限制,并不是每个碎部点都能够直接测量其坐标,而通过间接 测量的方法也可以达到最终测量出碎部点坐标的目的。

1.直线延长偏心法

如图 4-2 所示, Z 为测站点, 在测得 A 点坐标后, 欲测定 B 点, 但 Z、B 点间不通视。此时, 可在地物边线方向找到 B<sub>1</sub>或 B2 点作为辅助点, 先用极坐标法测定其坐标, 再量取 BB<sub>1</sub>(或 BB2)的距离 D<sub>1</sub>(或 D<sub>2</sub>), 即可按公式 4-2 求出 B 点的坐标:

$$X_{B} = X_{B_{1}} + D_{1} \cdot \cos \alpha_{AB_{1}}$$

$$Y_{B} = Y_{B_{1}} + D_{1} \cdot \sin \alpha_{AB_{1}}$$

$$(4-$$

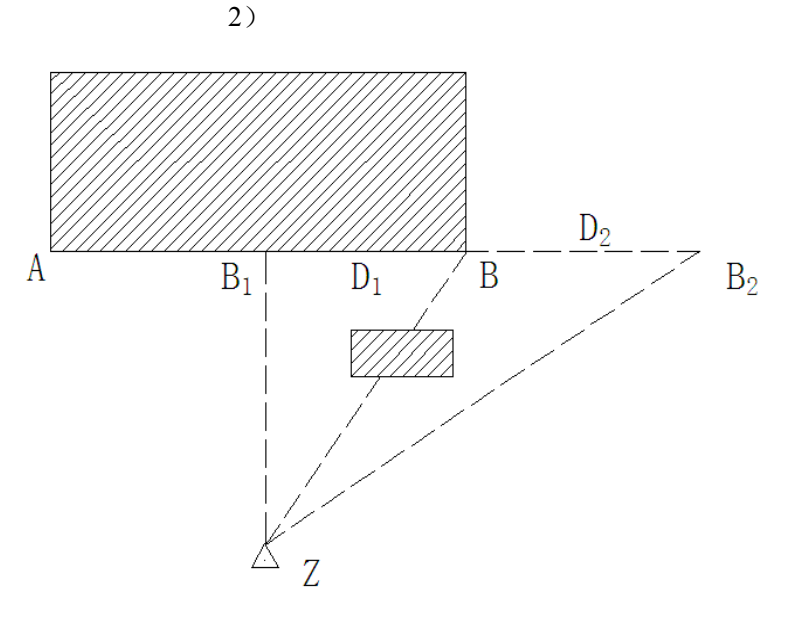

图 4-2 直线延长偏心法

内业绘图时,只要以 AB<sub>1</sub>(或 AB<sub>2</sub>)为方向,B<sub>1</sub>(或 B<sub>2</sub>)为起点,延长 D<sub>1</sub>(或缩短 D<sub>2</sub>)即 可画出 B 点。 2.角度偏心法

如图 4-3 所示, Z 为测站点, 欲测定 B 点,由于 B 点无法达到或无法立镜,将棱镜安 置在以 ZB 为半径的圆弧上的 B<sub>1</sub> (或 B<sub>2</sub>),先照准棱镜 B<sub>1</sub> (或 B<sub>2</sub>),再照准目标 B 测量方 向值 αZB,即可按公式 4-3 求出 B 点的坐标:

$$X_{B} = X_{Z} + D_{ZB_{1}} \cdot \cos \alpha_{ZB}$$

$$Y_{B} = Y_{Z} + D_{ZB_{1}} \cdot \sin \alpha_{ZB}$$

$$(4-3)$$

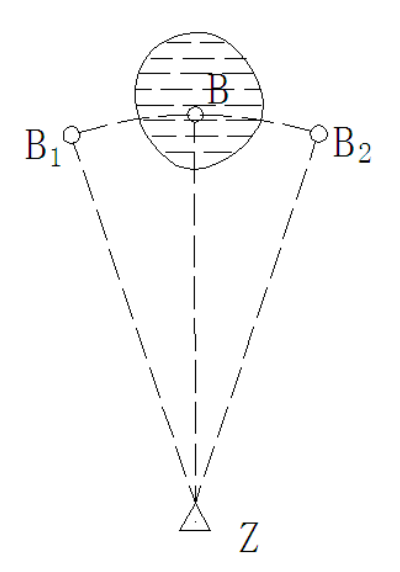

图 4-3 角度偏心法

在一般全站仪都有角度偏心法测量的程序,可直接测量出 B 的坐标,在地籍、房地产 测量中的房屋测量得到广泛的应用。

3.距离交会法

如图 4-4 所示,已知碎部点 A、B,欲测碎部点 P,则可分别量取 P 点至 A、B 点的距离 D<sub>1</sub>、 D<sub>2</sub>,即可求出 P 点的坐标。

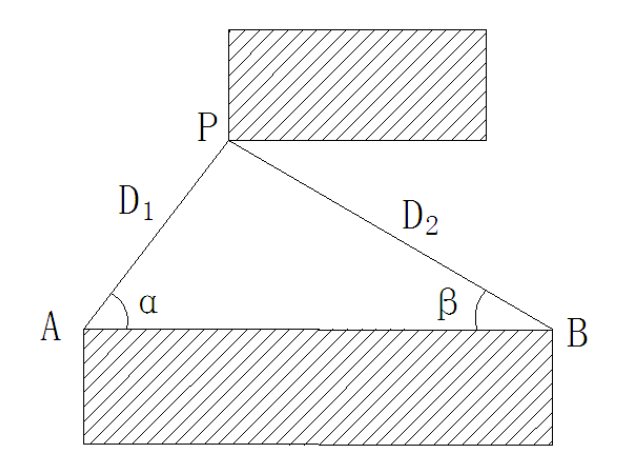

先根据已知边 $D_{AB}$ 和 $D_1$ 、 $D_2$ 求出角 a、 $\beta$ :

$$\alpha = \arccos \frac{D_{AB}^{2} + D_{1}^{2} - D_{2}^{2}}{2D_{AB} \cdot D_{1}}$$

$$\beta = \arccos \frac{D_{AB}^{2} + D_{2}^{2} - D_{1}^{2}}{2D_{AB} \cdot D_{2}}$$
(4-4)

再根据公式 4-5 即可求得 XP、YP:

$$X_{P} = \frac{X_{A} \cdot \cot \beta + X_{B} \cdot \cot \alpha + (Y_{B} - Y_{A})}{\cot \alpha + \cot \beta}$$

$$Y_{P} = \frac{Y_{A} \cdot \cot \beta + Y_{B} \cdot \cot \alpha + (X_{B} - X_{A})}{\cot \alpha + \cot \beta}$$

$$(4-5)$$

内业绘图时,只要分别以A、B为圆心D<sub>1</sub>、D<sub>2</sub>为半径作圆弧,相交的其中一个点就是所要求的P点。

4.角度前方交会法

如图 4-5 所示, 欲测碎部点 P, 由于 P 点无法达到或无法立镜。在己知控制点 A 上, 观测已知点 M 和 P 点之间的角度 α; 在已知控制点 B 上, 观测已知点 N 和 P 点之间的角度 β, 即可求出 P 点的坐标。

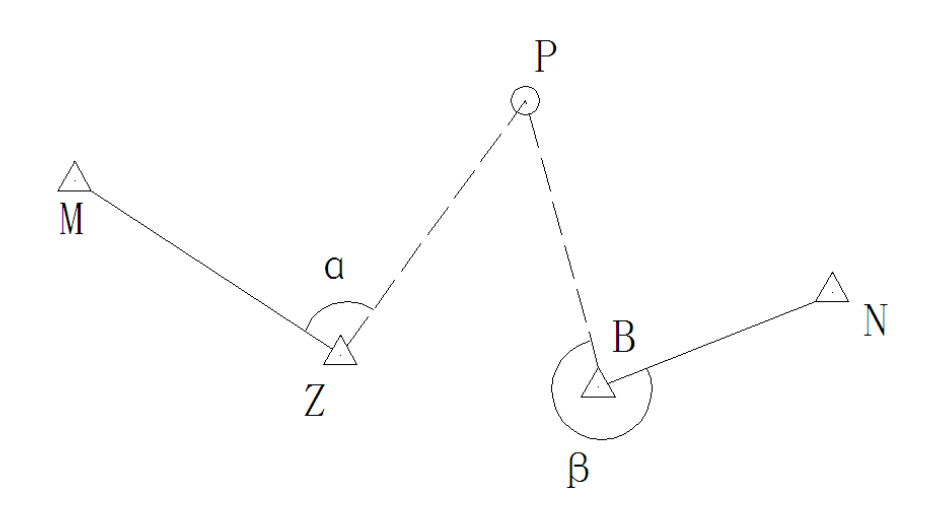

如图 4-5 角度前方交会法

根据观测角求出 AP 方向方位角 αAP=αAM+α, BP 方向方位角 βBP=βBN+β, 可按公式 4-6 求出 P 点的坐标:

$$X_{P} = X_{A} + \frac{Y_{A} \cdot \cot \beta_{BP} + Y_{B} \cdot \cot \beta_{BP} - X_{A} + X_{B})}{\cot \alpha_{AP} + \cot \beta_{BP}} \cdot \cot \alpha_{AP}$$

$$Y_{P} = \frac{Y_{A} \cdot \cot \alpha_{AP} - Y_{B} \cdot \cot \beta_{BP} - X_{A} + X_{B}}{\cot \alpha_{AP} + \cot \beta_{BP}}$$

$$(4-6)$$

内业绘图时,只要分别以A、B为站点,绘出方位角为αAP、βBP的方向线,相交的点就是所要求的P点。

### 1.3 全站仪坐标采集步骤

全站仪款式虽然多样,但基本功能相似,都是采用极坐标法,通过测量碎部点的与测 站之间的方位角、天顶距、距离,根据全站仪的器高、碎部点的棱镜高,全站仪自动计算出碎 部点的坐标和高程。因此全站仪进行坐标采集的步骤基本相同。

#### 1.3.1 全站仪坐标采集的一般步骤

全站仪坐标据采集的一般步骤是:设站前准备→设站→测站检查→坐标采集→测站检 查→采集结束。

1.设站前准备

主要是在全站仪输入测站点、后视点、检查点等控制点的已知坐标和高程数据。控制点比 较少,可以手工输入,如果控制点比较多,则应采用计算机等工具来输入。

2.设站

(1)一般要求:应在图根或图根级别以上控制点设站,如果少部分碎部点该站不能采集,可适当分站。

(2)设站步骤:新建项目名→输入测站点坐标→输入仪器高→输入后视点坐标→输入 棱镜高→对准后视点测量→后视点检查无误→第三点检查无无误→设站完成。

(3)测站检查的目的是避免设站错误,设站错误通常有三个方面的原因:一是设站实 地位置错误;二是控制点坐标输入不正确,仪器高、棱镜高输入错误;三是控制点坐标本身 有误。如仅以定向点作检查,则只能检查边长是否有误,不能发现方向是否有误,因此要以 第三个控制点进行检查。

3.采集数据及检查

设站完成后,即可进行碎部点数据采集。本测站数据采集完成后,要到控制点重新检查, 以检核测站在测量过程中仪器是否发生移动、故障等情况。

# 1.4 南方 NTS-342 全站仪坐标数据采集

## 1.4.1 南方 NTS-342 全站仪的认识

1.NTS-342 全站仪的主要部件名称,如图 4-6

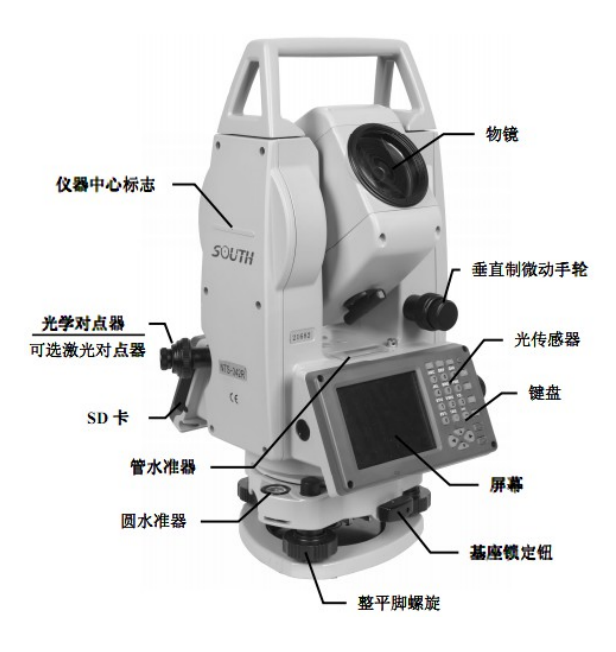

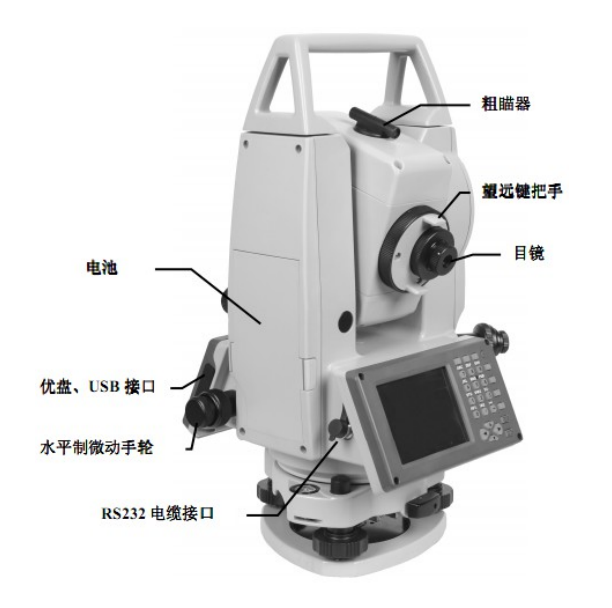

图 4-6 NTS-342 全站仪

2. NTS-342 全站仪的操作键见下表 4-1:

表 4-1 全站仪操作键的功能

| 按键    | 功 能                   |
|-------|-----------------------|
| α     | 输入字符时,在大小写输入之间进行切换    |
| ·     | 打开软键盘                 |
| *     | 打开和关闭快捷功能菜单           |
| Ċ     | 电源开关,短按切换不同标签页,长按开关电源 |
| Func  | 功能键                   |
| Ctrl  | 控制键                   |
| Alt   | 替换键                   |
| Del   | 删除键                   |
| Tab   | 使屏幕的焦点在不同的控件之间切换      |
| B. S  | 退格键                   |
| Shift | 在输入字符和数字之间进行切换        |
| S. P  | 空格键                   |
| ESC   | 退出键                   |
| ENT   | 确认键                   |
|       | 在不同的控件之间进行跳转或者移动光标    |
| 0-9   | 输入数字和字母               |
|       | 输入负号或者其它字母            |
| •     | 输入小数点                 |
| 测量键   | 在特定界面下触发测量功能(此键在仪器侧面) |

## 3.NTS-342 全站仪显示符号意义见下表 4-2:

表 4-2 全站仪显示符号的含义

| 显示符号 | 内容        |
|------|-----------|
| V    | 垂直角       |
| V%   | 垂直角(坡度显示) |
| HR   | 水平角(右角)   |
| HL   | 水平角(左角)   |
| HD   | 水平距离      |
| VD   | 高差        |
| SD   | 斜距        |
| N    | 北向坐标      |
| Е    | 东向坐标      |
| Z    | 高程        |
| m    | 以米为距离单位   |
| ft   | 以英尺为距离单位  |
| dms  | 以度分秒为角度单位 |
| gon  | 以哥恩为角度单位  |
| mil  | 以密为角度单位   |

| PSM | 棱镜常数(以 🖿 为单位) |
|-----|---------------|
| PPM | 大气改正值         |
| PT  | 点名            |

### 1.4.2 南方 NTS-342 全站仪坐标数据采集步骤

1.在"项目"建立工作文件

工作文件要简单、方便记忆。全站仪每次开机都是以最近建立的项目文件为当前工作文件,如要打开其他项目,则在"打开项目"中打开。

| defa | ault | in the second |      | *     |    | 新建项目  |         |   | <br>( |
|------|------|---------------|------|-------|----|-------|---------|---|-------|
| 项目   | 常规   | 1             | 新建项目 |       |    | 名称:   | 04-03 0 | 2 |       |
| 数据   | 建站   | 2             | 打开项目 |       | A  | 作者:   |         | - |       |
| 计算   | 采集   | 3             | 删除项目 |       |    | 注系・   |         |   | <br>  |
| 设置   | 放样   | 4             | 另存为  |       | В  | 「工作中・ |         |   |       |
| 校准   | 道路   | 5             | 回收站  |       |    |       |         |   |       |
| •    |      |               | E    | 翌 11: | 00 | 8 📀   |         |   | 11:00 |

图 4-7 新建项目

2.建站

(1)输入测站点坐标、仪器高、棱镜高、入后视点坐标;如仪器已有坐标则直接调用,没有的话则新建坐标。(注意:在按"设置"键前,一定要确保已经对准后视点)

| defa | ault | Alteritet   | *     |    | 已知点     | 建站     |          | * 🚥   |
|------|------|-------------|-------|----|---------|--------|----------|-------|
| 项目   | 常规   | 1 린         | 知点建站  |    | 测站      | 2      |          | •     |
| 数据   | 建站   | 2 测         | 站高程   | A  | 仪高 [0.0 | 000 m  | 镜高 0.000 | m     |
| 计算   | 采集   | 3 后         | 视检查   |    |         |        |          |       |
| 设置   | 放样   | 4 后         | 方交会测量 | в  | 后视点     | 3      |          | •     |
| 校准   | 道路   | <b>5</b> βΈ | Z螺仪寻北 |    | 当前HA    | 8.1940 | dms      | 设置    |
| •    |      |             | 18:   | 57 | 8       |        |          | 14:34 |

图 4-8 建站

3.采集坐标数据

对准目标,点击"测距",即可显示测量的数据,在"测量"栏显示方位角、距离等数据,在"数据"栏显示测量的坐标数据,在"图形"栏显示测量点的图形关系。

输入点名、编码、棱镜高等数据后,点击"保存",即可保存数据。如果点名自动累加, 不需要改棱镜高,则点击"测存"即可直接可保存数据。

| defa | ault |        |       | ★ 🚥   |   |          | 单点测量           |        | le la primer |       | * 🚥   |
|------|------|--------|-------|-------|---|----------|----------------|--------|--------------|-------|-------|
| 项目   | 常规   | 1      | 点测量   |       | 1 | HA       | 359.5830       | dms    | 点名           | 100   |       |
| 数据   | 建站   | 2      | 距离偏差  | A     |   | VA       | 166.1447       | dms    | 编码           |       | •     |
| 计算   | 采集   | 3      | 平面角点  |       |   | HD<br>WD | 6.517<br>1.595 | m<br>m | 连线           |       | •     |
| 设置   | 放样   | 4      | 圆柱中心点 | В     |   | SD       | 6.710          | m      | 镜高           | 0.000 | m     |
| 校准   | 道路   | 5      | 对边测量  |       |   |          | 测距             |        | 保存           | 测     | 뗘     |
| 1    |      | - 4, 7 |       | 14:41 |   | 8        | 测              | 量      | 数据 图         | 形     | 14:50 |

图 4-9 采集数据

 4. 测站检查:测量后视点的坐标和高程,与己知点作比较,确认无误后保存该数据, 方可进行下步测量。采集数据结束前,重新进行测站检查,检查无误,本站采集数据结束。

# 1.5 全站仪数据管理和传输

#### 1.5.1 全站仪数据管理

对全站仪里以对当前项目中的数据,包括输入的数据和采集的数据,均可进行查看、添 加、删除、编辑等操作。

| 01-12-00       |    | in an an an an an an an an an an an an an |                                      | $\star \square$ | 坐标数据 |    |    | (  |         |  |
|----------------|----|-------------------------------------------|--------------------------------------|-----------------|------|----|----|----|---------|--|
| 项目             | 常规 | 1                                         | 原始数据                                 |                 | 名称   | 编码 |    | 类型 | N 占     |  |
|                |    |                                           |                                      |                 | 1    | FZ |    | 测量 | 0.000   |  |
| 数据             | 建站 | 2                                         | 坐标数据                                 |                 | 2    | FZ |    | 测量 | 1311.0  |  |
| 计值             | 亚隹 | 12                                        | <i><sup><sup>1</sup></sup></i> 纪和 新年 |                 | 3    | FZ |    | 测量 | 2755.0  |  |
| и <del>Л</del> | 不未 | ľ                                         | 細心的文化的                               |                 | 4    | FZ |    | 测量 | 3927.0  |  |
| 设置             | 放样 | 4                                         | 数据图形                                 |                 | 5    | FZ |    | 测量 | 3368.0  |  |
|                |    | 1                                         |                                      |                 | 4    |    |    |    | E       |  |
| 校准             | 道路 | 5                                         | 查看图片                                 |                 |      |    | 删除 | 编辑 | 増加      |  |
| •              |    |                                           |                                      | 16:36           | 8    |    |    | E  | 图 11:55 |  |

图 4-10 数据管理

### 1.5.2 全站仪数据传输

要输入全站仪的控制点、测量点、放样点数据,如果数量少,可以通过手工输入和输出, 但是如果数量大的话,则只能通过文件形式整体输入和输出。数据文件的输入和输出有三种 方法,一是利用与仪器配套的专用传输软件传输,二是利用 CASS 等制图软件传输,三是 把数据直接传输到U盘。利用 CASS 等制图软件或U盘传输是比较常用的方法。

1.利用 CASS 等制图软件传输

CASS 软件有数据传输功能,可以把各种全站仪的测量数据输入或输出。

(1)连接全站仪,设置全站仪的通讯参数,注意全站仪的端口要与计算机的端口一 致。

(2) 在 CASS "数据处理"菜单下选择"读全站仪数据"子菜单,弹出如图所示的对话框,选中的相应型号的全站仪,通讯参数要与全站仪设置的一致。

| 全站仪内存数据转                                                  | 换                                            |                               |  |  |  |  |  |  |
|-----------------------------------------------------------|----------------------------------------------|-------------------------------|--|--|--|--|--|--|
| 仪器: 南方                                                    | 中文NTS-320坐标 ▼                                | ☑联机                           |  |  |  |  |  |  |
| 通讯口<br>◎ COM1<br>◎ COM2<br>◎ COM3                         | 波特率<br>● 1200 ● 2400<br>● 4800 ● 9600<br>数据位 | 校验<br>● 无校验<br>◎ 奇校验<br>◎ 偶校验 |  |  |  |  |  |  |
| © COM4<br>© COM5<br>© COM6                                | ● 8位 ● 7位<br>停止位<br>● 1位 ● 2位                | 超时<br>10 秒                    |  |  |  |  |  |  |
| 通讯临时文件: 选择文件<br>C:\Program Files\CASS2008\SYSTEM\tong×un. |                                              |                               |  |  |  |  |  |  |
| CASS坐标文件: 选择文件<br>D:\12.17.dat                            |                                              |                               |  |  |  |  |  |  |
| 转换 取消                                                     |                                              |                               |  |  |  |  |  |  |

图 4-11 数据输出

在对话框最下面的"CASS坐标文件:"下的空栏中输入想要保存的文件名,然后点击 "转换"按钮即进行数据输出。

在 CASS "数据处理"菜单下选择"坐标数据发送"子菜单,选择相应型号的全站仪, 按相应的提示,即可把计算机上的数据发送到全站仪。

2. 数据直接传输到 SD 卡或 U 盘

目前,很多新款全站仪配置 SD 卡或可直接插入 U 盘,进行数据的输入和输出,不需要进行任何设置,应用非常方便。以南方 NTF-342 为例:

在全站仪的USB口插入U盘(本款仪器配置 SD卡)。

在全站仪进行如图 4-12 操作,在"导出位置"选择"SD 卡",在"数据类型"、"数据格式"中根据实际需要选择,点击"继续",即可把数据传输到 SD 卡中;选择"优盘",可把数据传输到 U 盘。从 SD 卡或 U 盘把数据输入到全站仪的操作类似。

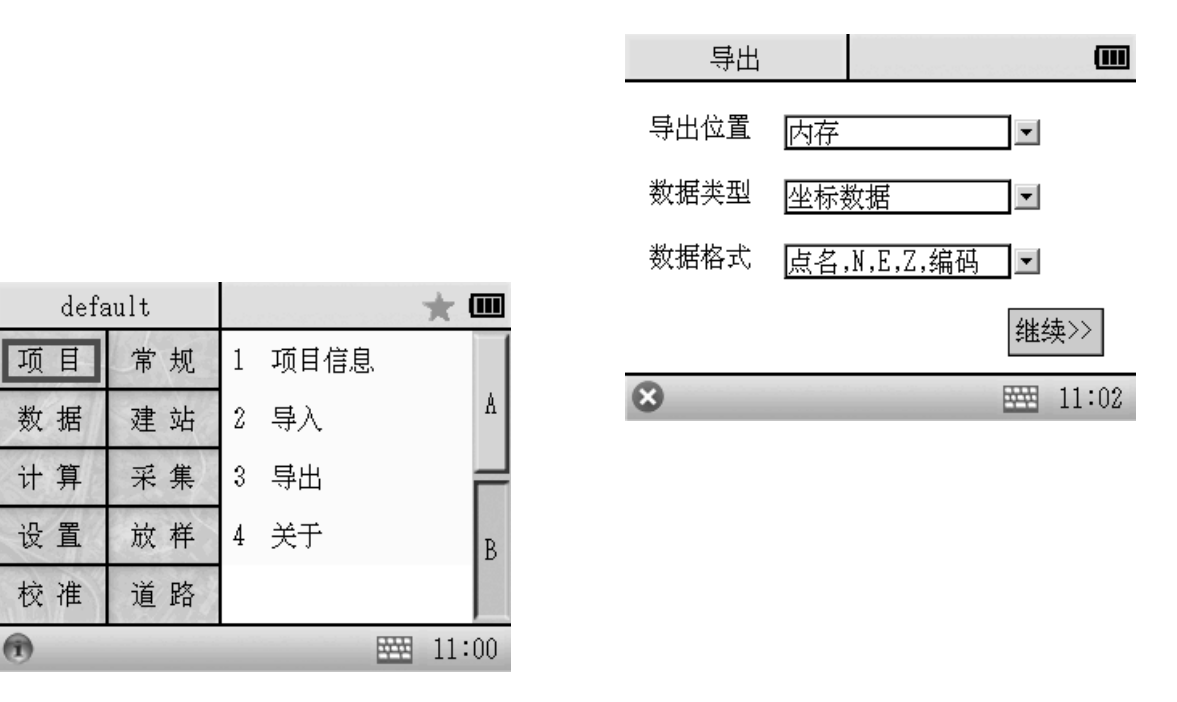

图 4-12 数据传输